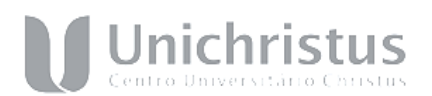

ANEXO – XV – Edital 43/2023 Tutorial para submissão ao Comitê de Ética em Pesquisa – Plataforma Brasil

PASSO 1: Entre no site: http://aplicacao.saude.gov.br/plataformabrasil/login.jsf

## PASSO 2: Faça o login.

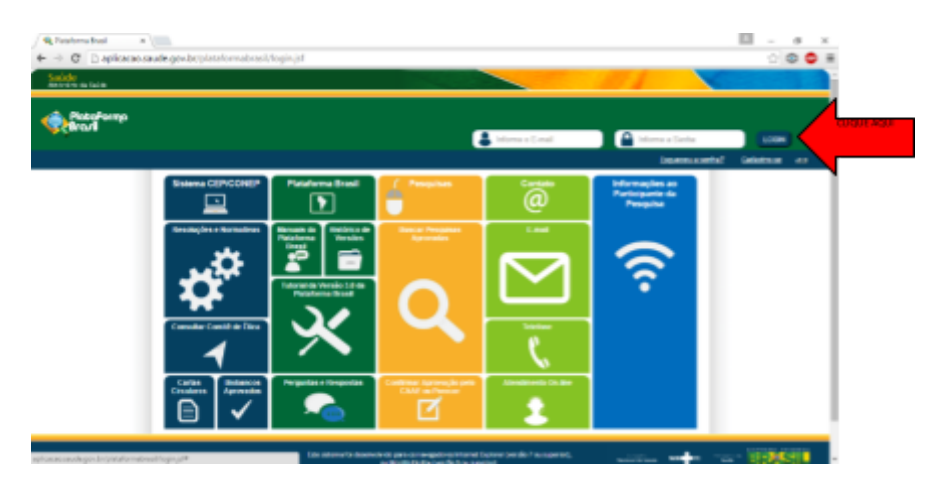

## PASSO 3:

Após a submissão, veja a lista de projetos e clique na "lupa" da coluna Ação. Veja:

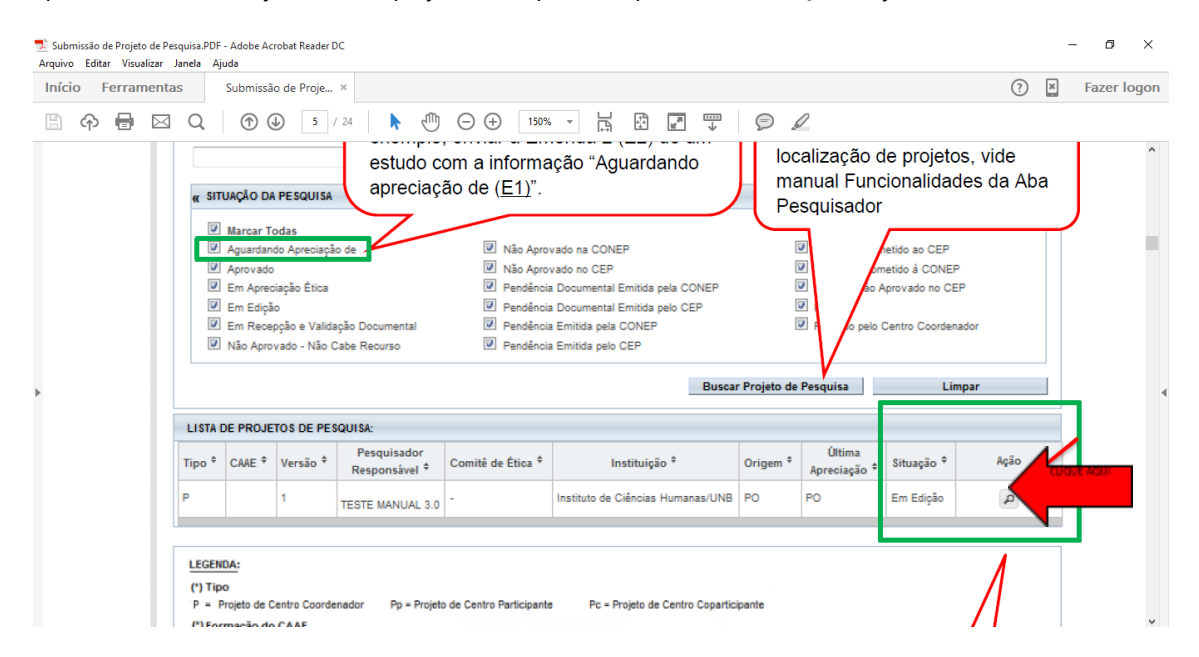

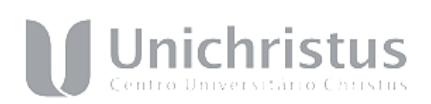

## PASSO 4

Clique no documento ao lado do nome Comprovante de Recepção.

| 🚬 Subminssio de Projeto de Pesquisa POF - Adobe Acrobat Reader DC<br>Arquino Editar Visualizar Janela Ajuda                                                                                                    |                                                                                                    | - | σ        | ×    |  |  |
|----------------------------------------------------------------------------------------------------|----------------------------------------------------------------------------------------------------|---|----------|------|--|--|
| Início Ferramentas Submissão de Proje ×                                                                                                    | ?                                                                                                    | × | Fazer lo | ogon |  |  |
| 🖹 💠 🖶 🖂 🔍 🗇 🕢 7 /24 🖡 🖑 🖂 🕣 💷 🐄 🖌 🛱 🖉 🎹 🔗 🖉                                                                                                    |                                                                                                    |   |          |      |  |  |
| Visão Raiz A Visão Raiz permitirá que o<br>pesquisador tenha a visão geral do<br>projeto: lista de pesquisadores, CEP,<br>instituição e projetor relacionados.                                                                                                    |                                                                                                    |   |          | ^    |  |  |
| DETALHAR PROJETO DE PESQUISA                                                                                                    |                                                                                                    |   |          |      |  |  |
| - DADOS DA VERSÃO DO PROJETO DE PESQUISA                                                                                                    |                                                                                                    |   |          |      |  |  |
| Tritulo da Pesquita: Estado muticolarito con oparticipante<br>Pesquitado Responsivo: Case Resourciador<br>Weralio: 1<br>CARE: Co0001105.10015<br>Submetido en: 180/602/16<br>Instituuição Proponente: Zación tratituição Condensions<br>Instituuição atual da Versão da Projeto: Pesquisado Responsável<br>Patrocinador Principal: Financiamento Priprio<br>Comprovante de Recepção: 100 PR_COMPROVANTE_RECEPCAD_4 | Titale da Perguisao Testa multoletto com oportogante<br>Perguisao Testa Perguisao Testa Perguisao de Perguisao de Perguisao |   |          |      |  |  |
| LISTA DE PESQUISADORES DO PROJETO                                                                                                    |                                                                                                    |   |          |      |  |  |
| CPF/Documento * Nome * Atribuição E-mail * Currículo Tipo de Análise * Ap                                                                                                    | ão                                                                                                    |   |          |      |  |  |
| Zecas Pesquisador Contato Cientí fico, Contato Público, Pesquisador principal zecas. pesquisador@saude.gov.br Lattes CV PROPONENTE A                                                                                                    |                                                                                                    |   |          |      |  |  |
| Zecas Participante Contato Científico, Contato Público, Pesquisador principal zecas participante@saude.gov.br Lattes 👥 PARTICIPANTE 🖌                                                                                                    | D                                                                                                    |   |          |      |  |  |

## PASSO 5

Enviar esse documento como comprovante de submissão na Plataforma Brasil.

| 😪 Plataforma Brasil 🛛 🗙 🗋 comprovant                     | teEnvio.pdf ×                                                                                           | ≟ – ₫ ×   |
|----------------------------------------------------------|----------------------------------------------------------------------------------------------------|-----------|
| $\leftarrow$ $\rightarrow$ C i file:///C:/Users/Edson/Do | ownloads/comprovanteEnvio.pdf                                                                           | 0.☆ 💿 💩 😑 |
|                                                          | Exemplo                                                                                                 | Î         |
|                                                          | COMPROVANTE DE ENVIO DO PROJETO                                                                         |           |
|                                                          | DADOS DO PROJETO DE PESQUISA                                                                            |           |
|                                                          | Título da Pesroto en válvulas cardiacas                                                                 |           |
|                                                          | Pesquisador: Francisco Anur Fone Univerta                                                               |           |
|                                                          | Versão: 1                                                                                               |           |
|                                                          | CAAE: 45319615.9.0000.5054                                                                              |           |
|                                                          | Instituição Proponente: Departamento de Clínica Odontológica                                            |           |
|                                                          | DADOS DO COMPROVANTE                                                                                    |           |
|                                                          | Número do Comprovante: 045534/2015                                                                      |           |
|                                                          | Patrocionador Principal: Financiamento Próprio                                                          |           |
|                                                          |                                                                                                    |           |
|                                                          | Informamos que o projeto Esti ores teciduais em válvulas cardíacas                                      |           |
|                                                          | que tem como pesquisador responsável Francisco Artur Forte Oliveira, foi recebido para análise ética no |           |
|                                                          | CEP Universidade Federal do Ceará/ PROPESQ em 21/05/2015 às 12:09.                                      |           |